電子申請・届出サービス 申請者(届出者)側操作マニュアル

令和7年7月

埼玉県土地水政策課

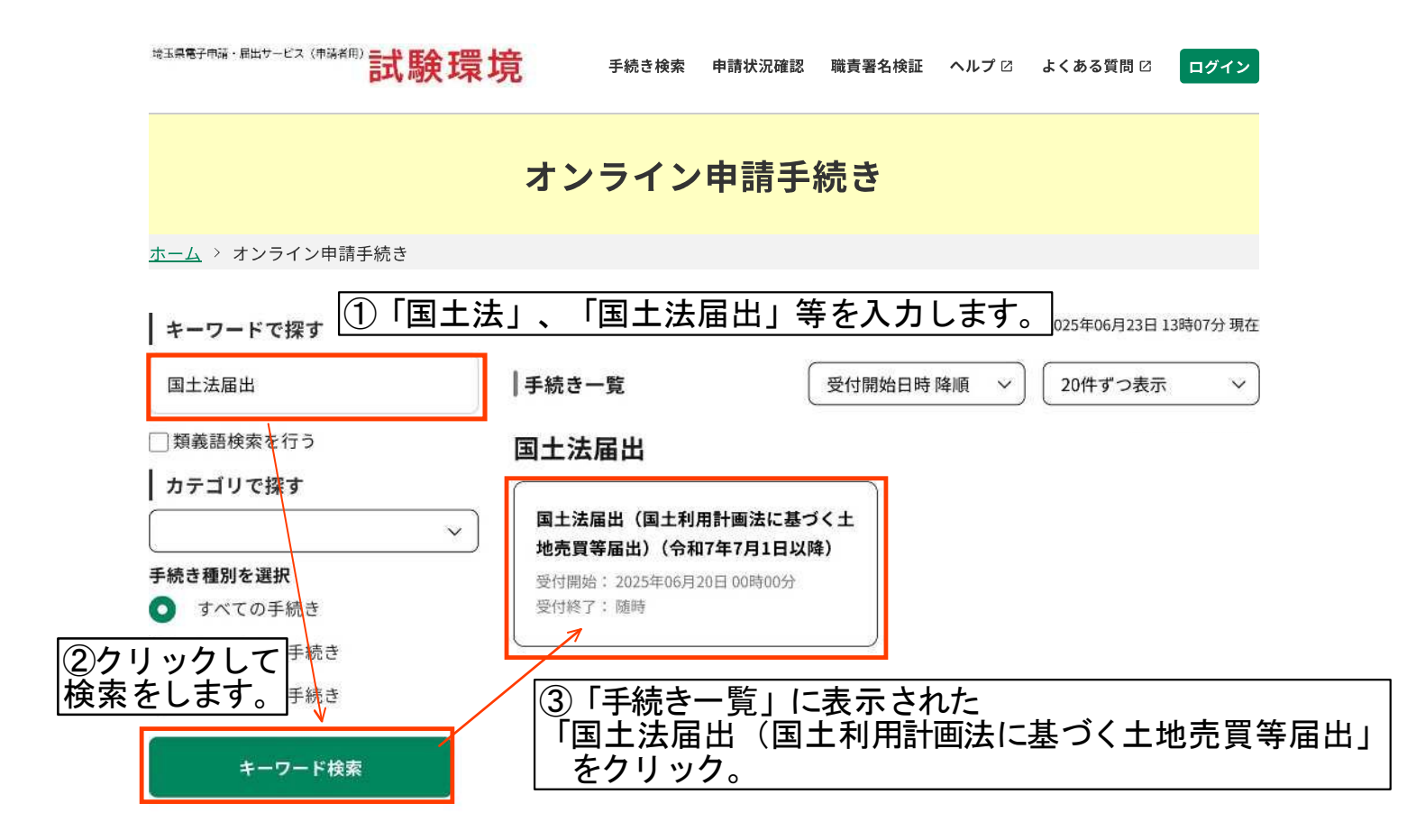

## 50音で探す

| あ行 | + |
|----|---|
| か行 | + |
| さ行 | + |
| た行 | + |
| な行 | + |
| は行 | + |
| ま行 | + |
| や行 | + |
| ら行 | + |
| わ行 | + |

【操作に関する問い合わせ先】 ※手続きの内容については、直接、担当課 へお問い合わせください。 お問い合わせ ――

サポート -ヘルプ ☑

システム操作に関す るお問合せ(各手続

操作方法専用コールセンター

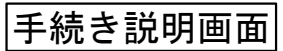

ログイン

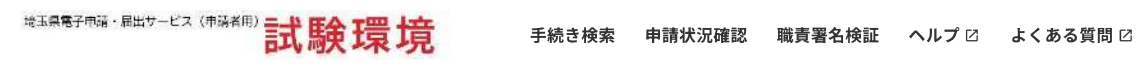

手続き申込

<u>ホーム</u> > オンライン申請手続き > 利用者ログイン > 手続き説明

④手続きの説明が記載されています。 手続き開始前に確認してください。

手続き説明

| 手続き名 | 国土法届出(国土利用計画法に基づく土地売買等届出)(令和7年7月1日以降) 🔀 お気に入り登録                                                                                                    |
|------|----------------------------------------------------------------------------------------------------|
| 説明   | 埼玉県ホームページ<br>https://www.pref.saitama.lg.jp/a0108/911-201001012-354.html                                                                                                    |
|      | 1事後届出<br>国土利用計画法では、法定面積以上の土地について土地売買等の契約を締結した場合、権利取得<br>者(譲受人)は契約後2週間以内(契約日を含む)に、契約内容を当該土地の所在する市町村長を<br>経由し、埼玉県知事に届け出ることとされています。<br>※さいたま市内の土地はさいたま市長にのみ届け出ます。                                                                                                    |
|      | 2届出が必要な面積(法定面積)<br>・市街化区域 2,000平方メートル以上<br>・市街化区域を除く都市計画区域 5,000平方メートル以上<br>・都市計画区域以外の区域 10,000平方メートル以上<br>※個々の契約面積が上記の面積未満であっても、権利取得者(譲受人)が同一の利用目的のため<br>に取得し、最終的に上記の面積以上となる場合は、「一団の土地」として届出が必要です。                                                                                                    |
|      | 3届出が必要な取引<br>売買、交換、共有持分の譲渡、事業譲渡(営業譲渡)、譲渡担保、地上権・賃借権の設定・譲<br>渡、予約完結権の譲渡、信託受益権の譲渡、地位譲渡など<br>※これらの取引の予約の場合も含みます。                                                                                                    |
|      | <ul> <li>4提出書類</li> <li>・土地売買等届出書</li> <li>※原則として、一つの契約につき、一つの届出書の提出が必要です。ただし、譲受人(権利取得</li> <li>者)が一団の土地を取得するために複数の譲渡人と別々の土地売買等の契約を締結した場合、一つの届出書にまとめて提出することができます。この場合にも、最初の契約日から2週間以内に提出が必要です。</li> <li>・契約書等の写し</li> <li>※譲受人、譲渡人、契約日、契約面積、契約した土地の地番、地目等が記載されている土地売買契</li> </ul>                                          |
|      | <ul> <li>※歳及八、藤腹八、美術山、美術山橋、美術じた上地の地番、地古寺が記載されてている上地が真美<br/>約等を証明する書類(売買契約書、信託受益権売買契約書など)</li> <li>・状況図3種類         <ol> <li>(1)位置図 … 最寄り駅等と届出地の位置関係がわかる地図</li> <li>(2)周辺状況図 … 届出地の付近の状況がわかる地図(住宅地図等)</li> <li>(3)形状図 … 届出地の形状を明示したもの(公図・測量図等)</li> <li>※市街化区域の場合は、住宅地図に形状を明示することをもって(2)及び(3)を兼ねることもで</li> </ol> </li> </ul> |
|      | ※一団の土地の場合は、全体図(予定でも可)も添付してください。<br>・その他(任意様式)<br>以下に該当する場合は、提出が必要です。<br>(1)委任状 … 代理人が届出をする場合。押印不要。ただし、代理人の連絡先を必ず記載して<br>ください。                                                                                                    |
|      | <ul> <li>(2)(別紙)その他土地一覧</li> <li>・・・・ 土地売買等届出書に全ての筆を記載できない場合。</li> <li>6 筆以上又は現況地目や共有持分割合等の単位にまとめて届出とした場合は必須。</li> <li>(3)(別紙)国内連絡先</li> <li>・・・・ 権利取得者(譲受人)の住所が国外の場合。</li> <li>(4)(別紙)共有者等一覧</li> </ul>                                                                                                    |
|      | <ul> <li>… 共有者がいる場合(譲渡人等が複数いる場合)、複数の契約を1つの届出にまとめて届け</li> <li>出る場合。共有者等を記載した別紙を提出。</li> </ul>                                                                                                    |
|      | 5 提出者<br>権利取得者(譲受人)<br>※第三者が届出を行う場合は、上記代理人の委任状が必要です(様式自由)。                                                                                                    |
|      | 6 提出期限                                                                                                    |

| I + XE + EDHHidirch |
|---------------------|
| 十旅さ就明回回             |
|                     |

|                                                                                  |                                                                                                    | F柼さ説明囲             | 비폐니 |
|----------------------------------------------------------------------------------|----------------------------------------------------------------------------------------------------|--------------------|-----|
|                                                                                  | 契約後2週間以内 <b>(契約日を含む)</b><br>※決済日等と間違えないよう御注意ください。<br>※一団の土地であっても、個々の契約日から起算します。                                                                                                    |                    |     |
|                                                                                  | 7 届出の審査等<br>(1) 勧告・助言<br>知事は、届出を受けた土地の利用目的について審査を行い、その利用目的が公表されている<br>地利用に関する計画等に適合しない場合は、届け出てから原則3週間以内に利用目的の変更を勧結<br>することがあります。勧告に従わない場合は、その旨及びその勧告の内容を公表することがあり<br>す。また、土地の利用目的について、適正かつ合理的な土地利用を図るため、必要な助言をする<br>とがあります。 | 土<br>告<br>ま<br>こ   |     |
|                                                                                  | (2) 追加資料<br>審査過程において、利用目的をより詳細に確認するため、追加資料の提出を求める場合があ<br>ます。                                                                                                    | b                  |     |
|                                                                                  | (3) 通知等<br>審査の結果、利用目的に問題がない場合は、 <b>届出者に対して特に通知等は行いません</b> 。                                                                                                    |                    |     |
|                                                                                  | 8届出をしなかった場合<br>6月以下の懲役又は100万円以下の罰金が課せられることがあります。また、虚偽の届出をした<br>合も同様です。                                                                                                    | 場                  |     |
| 受付時期                                                                             | 2025年6月20日0時00分~                                                                                                    |                    |     |
| 問い合わせ先                                                                           | 土地水政策課                                                                                                    |                    |     |
| 電話番号                                                                             | 048-830-2188                                                                                                    |                    |     |
| FAX番号                                                                            | 048-830-4725                                                                                                    |                    |     |
| メールアドレス                                                                          | <sup>a2180-01@pref.saitama.lg.jp</sup><br>「⑤雷子由語・屈出サービスを利用するにあたっての「                                                                                                    |                    | を   |
|                                                                                  | 1 確認します。                                                                                                    | ר כיויטפענו עני וי |     |
| <利用規約><br>埼玉県電子自治体推進会議電子<br>1 目的<br>この規約は、埼玉県市町村電・<br>県内の市町村(以下「構成団体」<br>す。      | 申請専門部会電子申請・届出サービス利用規約<br>子申請共同システム(電子申請・届出サービス)(以下「本システム」といいます。)を利用して埼玉県及び埼玉<br>」といいます。)に対し、インターネットを通じて申請・届出等の手続を行うために必要な事項を定めるもので                                                                                          | Û                  |     |
| 2 利用規約の同意<br>本システムを利用して申請・J                                                      | 届出等手続を行うためには、この規約に同意することが必要です。このことを前提に、構成団体は本システムのサ                                                                                                    |                    |     |
|                                                                                  | ムを利用した方は、この規約に同意したものとみなします。何らかの理由によりこの規約に同意することができな                                                                                                    |                    |     |
| 「同意する」ホタンをクリック                                                                   | することにより、この説明に同意いただけたものとみなします。                                                                                                    |                    |     |
|                                                                                  | 上記をこ理解いただけましたら、回意して進んぐください。<br>                                                                                                    |                    |     |
| <                                                                                | 覧へ戻る<br>「同意する ->                                                                                                    |                    |     |
|                                                                                  | ⑥「利用規約」に問題がなければ、クリ                                                                                                    | ックします。             |     |
| 【操作に関する問い合わ<br>※手続きの内容については、『                                                    | oせ先】 お問い合わせ サポート                                                                                                    | _                  |     |
| 、なら同い合わせくたさ<br>操作方法専用コールセン<br>(固定電話から)<br>TEL:0120-464-119<br>(平日 9:00~17:00 年末年 | システム操作に関す     ヘルプロ       ンター     るお問合せ(各手続<br>き内容に関するお問       9     い合わせを除く)                                                                                                    |                    |     |
| 操作方法専用コールセ:<br>(携帯電話から)<br>TEL:0570-041-001(有<br>(平日 9:00~17:00 年末年              | ンター<br>電話                                                                                                    |                    |     |

手続き申込画面①

ログアウト

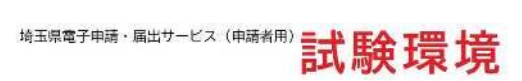

手続き検索 申請状況確認 委任内容照会 ヘルプ 🛙

よくある質問 🛙

マイページ ロクアウト 前回ログイン日時: 2024年08月20日 17時20分

埼玉太郎 さま

手続き申込 <u>ホーム</u> > 利用者ログイン > パスワード変更案内 > 手続き説明 > 申込 過去の申込から入力値を自動設定する 申込 選択中の手続き名:国土法届出(国土利用計画法に基づく土地売買等届出) 問合せ先 十開く ⑦権利取得者(譲受人)名を入力します。 個人又は法人を選択して入力してください。 権利取得者(譲受人)を入力してください。 必須 個人の場合は氏名を、法人の場合は法人名を入力してください。 ()氏: 名: 埼玉 太郎 法人名: 埼玉県庁 ⑧権利取得者 (譲受人)の住所を入力してください。 権利取得者(譲受人)住所を入力してください。 必須 権利取得者(譲受人)の住所を入力ください。 埼玉県さいたま市浦和区高砂3-15-1 ⑨権利取得者(譲受人)の場合、 届出を行う担当者名を入力してください。 担当者氏名を入力してください。 権利取得者(譲受人)が法人の場合、届出を行う担当者の氏名を入力ください。 名 氏 埼玉 太郎 ⑩権利取得者(譲受人)の連絡先番号を入力してください。 権利取得者(譲受人)が法人の場合、 担当者の連絡先番号を入力してください。 雷話番号を入力してください。 権利取得者(譲受人)の連絡先電話番号を入力ください。権利取得者(譲受人)が法人の場合は、担当者の連絡先電話番号を入 力ください。 電話番号 0488302111 ⑪担当者の連絡先メールアドレスを入力してください。 メールアドレスを入力してください。 必須 届出書の内容について確認させていただくため、連絡させていただく場合があります。 ページ上部へ

| 手続き申込画面②                                                                                                    |
|----------------------------------------------------------------------------------------------------|
| メールアドレス saitamatarou@pref.saitama.lg.jp                                                                                                    |
| 12作成した土地売買等届出書を添付してください。<br>「ファイルの選択」をクリックし、作成済みのデータを選択することで<br>添付することができます。                                                                                                    |
| 作成した土地売買等届出書を添付してください。入力フォーム付きエクセルファイルを、そのまま添付してください。                                                                                                    |
| ファイルの選択<br>土地売買等届出書.xlsx<br>削除                                                                                                    |
| ①土地売買契約等を証明する書類を添付してください。                                                                                                    |
| 契約書等の写し、必須                                                                                                    |
| <ul> <li>譲受人、譲渡人、契約日、契約面積、契約した土地の地番、地目等が記載されている土地売買契約等を証明する書類(売買契約書、信託受益権売買契約書など)</li> <li>ファイルの選択 契約書等の写し.pdf</li> <li>削除</li> <li>① 位置図(最寄駅等と届出地の位置関係がわかる地図)<br/>を添付してください。</li> </ul> |
| 最寄り駅等と届出地の位置関係がわかる地図を添付してください。<br>ファイルの選択 位置図.pdf<br>削除<br>15周辺状況図(届出地の付近の状況がわかる地図(住宅地図等))<br>を添付してください。                                                                                 |
| 届出地の付近の状況がわかる地図(住宅地図等)を添付してください。<br>                                                                                                    |

ファイルの選択 周辺状況図.pdf

削除

| 凶(庙山地の形仏を明示した地凶(公凶・測里凶寺)) |                          |
|---------------------------|--------------------------|
| すしてください。                  |                          |
|                           | 日にはのがなどのかってに地図(ム図・原重因等)) |

届出地の形状を明示したもの(公図・測量図等)を添付してください。 ※市街化区域の場合は、住宅地図に形状を明示することをもって状況図2及び状況図3を兼ねることもできます。その場合は、 状況図2に添付してください。

ファイルの選択 形状図.pdf

削除

| その他参考となる資料1 <sup>&lt;</sup>                                | <ul><li>①その他、届出の内容を保管する資料がある場合、</li><li>添付してください。</li></ul>        |
|------------------------------------------------------------|--------------------------------------------------------------------|
| 届出の内容を補完する資料がある場合、添付してくださぃ<br>例)委任状、(別紙)その他土地一覧、(別紙)国内連絡先、 | 例)委任状、(別紙)その他土地一覧、(別紙)国内連絡先、<br>(別紙)共有者等一覧<br><sup>別紙)共有者等一覧</sup> |

ファイルの選択 委任状.pdf

削除

| その他参考となる資料 2 <sup>&lt;</sup> | 18その他、届出の内容を保管する資料がある場合、<br>添付してください。      |
|------------------------------|--------------------------------------------|
| 届出の内容を補完する資料がある場合、添付してください   | 例)委任状、(別紙)その他土地一覧、(別紙)国内連絡先、<br>(別紙)共有者等一覧 |
| 例)委任状、(別紙)その他土地一覧、(別紙)国内連絡先、 | (別紙)共有者等一覧                                 |

削除

| その他参考となる資料3 🔶                                                                                                    | <br>19その他、<br>茶仕し                                                                                  | ーーーーーーーーーーーーーーーーーーーーーーーーーーーーーーーーーーーー                                                                                                    |
|----------------------------------------------------------------------------------------------------|----------------------------------------------------------------------------------------------------|----------------------------------------------------------------------------------------------------|
| 届出の内容を補完する資料がある場合、添作<br>例)委任状、(別紙)その他土地一覧、(別紙)                                                                                                    | がりし、<br>例)委任<br><sup>すしてください。</sup><br>国内連絡先、(別細 <sub>の/ハリロサ</sub>                                 | こてたさい。<br>犬、(別紙)その他土地一覧、(別紙)国内連絡先、<br>()共有者等一覧                                                                                                    |
| ファイルの選択<br>(別紙)国内連絡先.pdf<br>削除                                                                                                    |                                                                                                    |                                                                                                    |
| その他参考となる資料 4 <del>&lt;</del>                                                                                                    | 2<br>20その他、<br>法付して                                                                                | ーーーーーーーーーーーーーーーーーーーーーーーーーーーーーーーーーーーー                                                                                                    |
| 届出の内容を補完する資料がある場合、添作<br>例)委任状、(別紙)その他土地一覧、(別紙)                                                                                                    | がいして<br>例)委任<br>すしてください。<br>国内連絡先、(別 <sub>紙)共有者寺</sub>                                             | 、(別紙)その他土地一覧、(別紙)国内連絡先、<br>共有者等一覧<br><sup>見</sup>                                                                                                    |
| ファイルの選択<br>(別紙)共有者一覧.pdf<br>削除                                                                                                    |                                                                                                    |                                                                                                    |
|                                                                                                    | 確認へ進む                                                                                              |                                                                                                    |
| <ul> <li>・パソコンに一時保存した申込データはパソコン</li> <li>・システムに読込む場合は一時保存した手続きの</li> <li>・入力中の申込データをパソコンに一時保存しま</li> <li>「入力中のデータを保存す</li> <li>※入力中の申込データをパソコン</li> </ul>                                                                                                    | で閲覧・加筆・修正することはでき<br>画面でしか読込めませんので、ご注<br>すので、保存した申込データの取扱<br>る」では申込みの手続きが完了<br>に一時保存します。 ※<br>を保存する | <ul> <li>・ません。</li> <li>・意ください</li> <li>パレは、申請者の責任において管理をお願いします。</li> <li>パレておりませんのでご注意ください。</li> <li>・時保存した申込データを再度読み込みます。</li> <li>・・・・・・・・・・・・・・・・・・・・・・・・・・・・・・・・・・・・</li></ul> |
|                                                                                                    |                                                                                                    |                                                                                                    |
| 【操作に関する問い合わせ先】<br>**手続きの内容については、直接、担当課<br>へお問い合わせください。<br>操作方法専用コールセンター<br>(固定電話から)<br>TEL:0120-464-119<br>(平日 9:00~17:00 年末年始除く)<br>操作方法専用コールセンター<br>(携帯電話から)<br>TEL:0570-041-001 (有料)<br>(平日 9:00~17:00 年末年始除く)<br>FAX:06-6455-3268<br>電子メール: help-shinsei-saitama@apply.<br>e-tumo.jp | お問い合わせ<br>システム操作に関す<br>るお問合せ(各手続<br>き内容に関するお問<br>い合わせを除く)                                          | サポート         ヘルプロ         よくあるご質問 ロ         配色変更         本サービスの配色を変更することができます。         標準       青       黄       黒       (************************************                       |
|                                                                                                    | 19(フ 041-0                                                                                         |                                                                                                    |

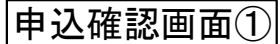

ログアウト

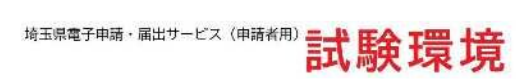

手続き検索 申請状況確認 委任内容照会 ヘルプ 🛙

よくある質問 🛙

マイページ ロシリット 前回ログイン日時: 2024年08月20日 17時20分

埼玉太郎 さま

手続き申込

<u>ホーム</u> > 利用者ログイン > パスワード変更案内 > 手続き説明 > 申込 > 申込確認

## 申込確認

## まだ申込みは完了していません。

※下記内容でよろしければ「申込む」ボタンを、修正する場合は「入力へ戻る」ボタンを押してください。

国土法届出(国土利用計画法に基づく土地売買等届出)

| 権利取得者(譲受人)   | 埼玉県庁                            |                  |
|--------------|---------------------------------|------------------|
| 権利取得者(譲受人)住所 | 埼玉県さいたま市浦和区高砂3-15-1             |                  |
| 担当者氏名        | 埼玉 太郎                           |                  |
| 電話番号         | 0488302111                      |                  |
| メールアドレス      | saitamatarou@pref.saitama.lg.jp |                  |
| 土地売買等届出書     | 土地売買等届出書.xlsx                   |                  |
| 契約書等の写し      | 契約書の写し.pdf                      | ⑦ 申込内容が記載されています。 |
| 位置図          | 位置図.pdf                         | 一説りがないか確認してください。 |
| 周辺状況図        | 周辺状況図.pdf                       |                  |
| 形状図          | 形状図.pdf                         |                  |
| その他参考となる資料1  | 委任状.pdf                         |                  |
| その他参考となる資料2  | (別紙)その他土地一覧.pdf                 |                  |
| その他参考となる資料3  | (別紙)国内連絡先.pdf                   |                  |
| その他参考となる資料4  | (別紙)共有者一覧.pdf                   |                  |

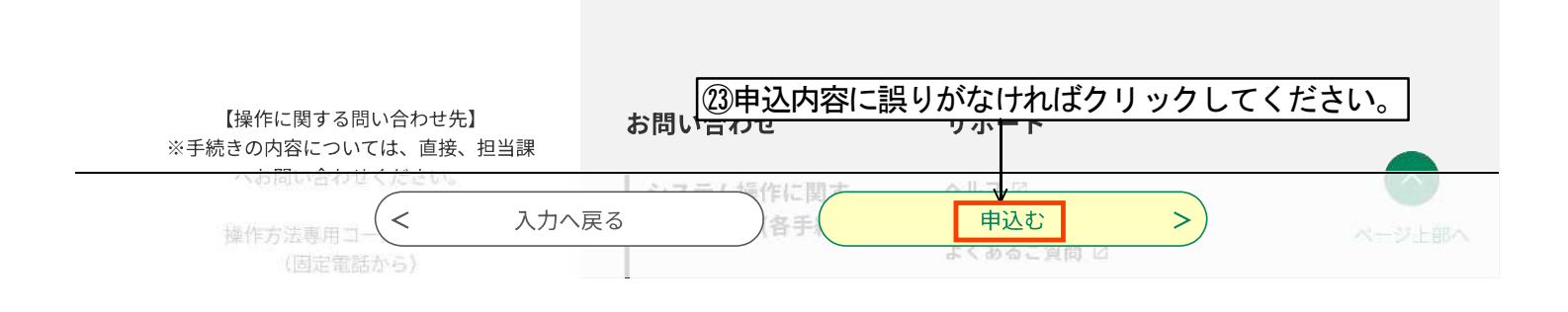

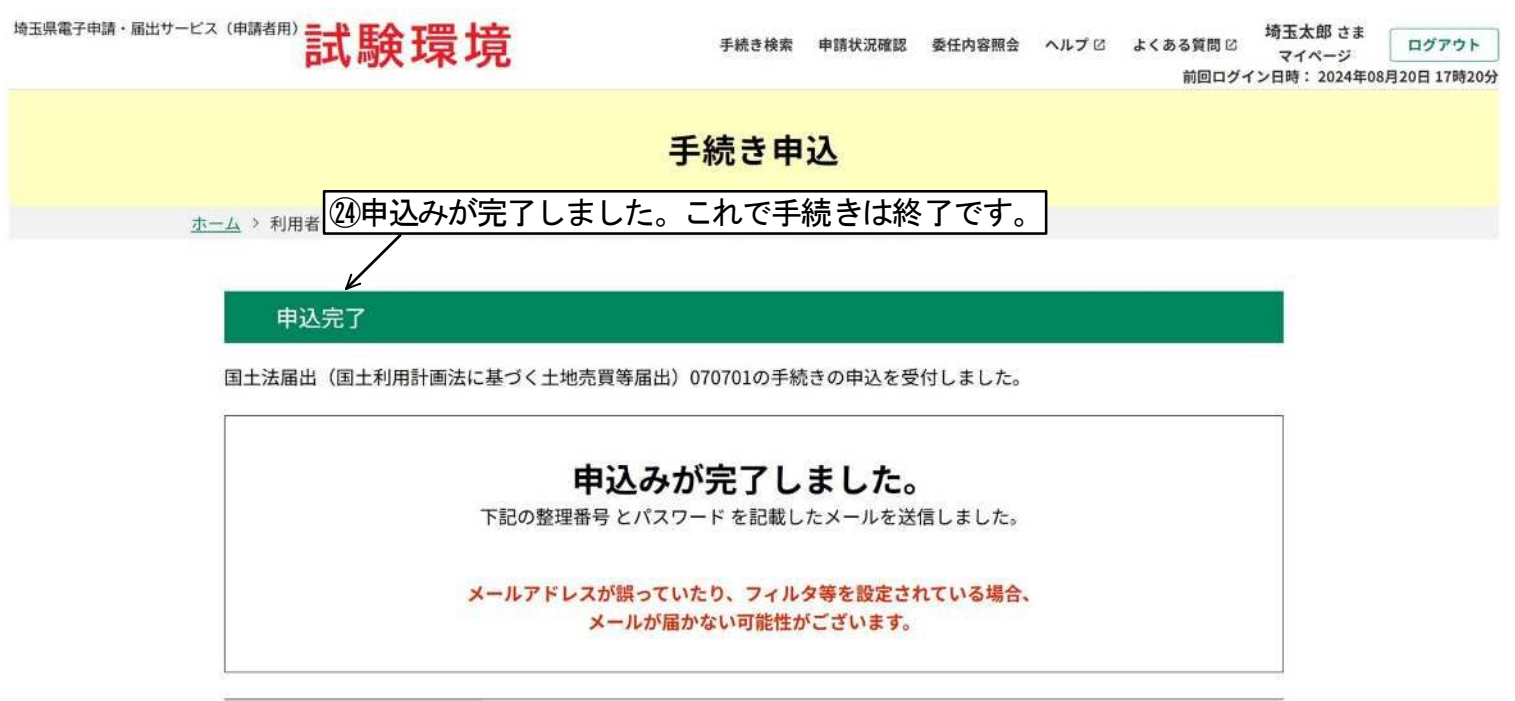

| 整理番号  | 026703937525 |
|-------|--------------|
| パスワード | c83XUC398s   |

整理番号 とパスワードは、今後申込状況を確認する際に必要となる大切な番号です。 特にパスワードは他人に知られないように保管してください。

なお、内容に不備がある場合は別途メール、または、お電話にてご連絡を差し上げる事があります。

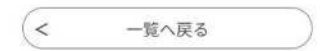

## 電子申請・届出サービス 職員側操作マニュアル

令和7年7月

埼玉県土地水政策課

申込検索画面

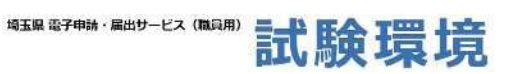

ログインID : **113838** 

|                                                                            | DTA 1                                  | JX -78 -7                       |                                                              | G                             | <ul> <li>ログアウト</li> </ul> | パスワード変更        |
|----------------------------------------------------------------------------|----------------------------------------|---------------------------------|--------------------------------------------------------------|-------------------------------|---------------------------|----------------|
| 申込受付                                                                       | 委任状受付                                  | 様式管理                            | 定型項目管理                                                       | 定型メール管理                       |                           | 1二ティ           |
| ホーム > 申込受付 > 申込-                                                           | - 覧                                    |                                 |                                                              |                               |                           |                |
| 申込一覧                                                                       |                                        |                                 |                                                              |                               |                           |                |
| 未処理:1 仮受付:0                                                                | 検索結果:5                                 |                                 |                                                              |                               |                           |                |
| 申込一覧                                                                       | 予約一賢                                   |                                 | 式名」に、                                                        | 司十法届出                         | 」等を                       | λ カ ι ≠ d      |
| 整理番号                                                                       | Et.                                    |                                 | ↓ <u>→ ↓ / → 」 、 ·   E</u><br>または、 <mark>法人名</mark>          |                               | 1 462                     | ()) () ()      |
| 様式Ver.                                                                     | 様式ID                                   | 様                               | ↓<br>式名 国土法届出                                                |                               |                           |                |
| 申込日時                                                                       | 20241223                               |                                 | 時 ~                                                          | 時 ( <sup>入し93)</sup> )        | 2000년 17523日년<br>2월23년    |                |
| 処理状況                                                                       | <ul><li>□ 未処理</li><li>□ 受理(返</li></ul> | □ 仮受付 □ 完了<br>言未) □ 受理(返信       | <ul> <li>□ 強制完了</li> <li>□ 返却中</li> <li>□ 受理(予約中)</li> </ul> | □ 不受理<br>〕取下げ依頼 □ 取下に         | f                         |                |
| 支払状況                                                                       | □未払い                                   | □支払済 □支払期限†                     | <b>ม</b> ก                                                   |                               |                           |                |
| 収納日付                                                                       |                                        | ~                               |                                                              |                               |                           |                |
| 返金状況                                                                       | □未返金                                   |                                 |                                                              |                               |                           |                |
| アンケートタイプ確認れ                                                                | 犬況 □未確認 [                              | □確認済                            | イベント                                                         |                               |                           |                |
| 申込回線                                                                       | □利用者から                                 | の申込(インターネット                     | 、) □担当者からの申込(LGW                                             | AN)                           |                           |                |
| 返信文書                                                                       | <b>添付</b> □必要<br><b>状況</b> □添付         | · ( <b>夏クリ</b> )<br>済 (署名あり) □添 |                                                              | をします。                         | ]                         |                |
| <ul> <li>⑦ 行を押下すると詳細書<br/>チェックボックス押下</li> <li>2025年06月23日 13時23</li> </ul> | 車面へ移動します<br>で一括操作できます<br>分 現在          | ③申請者<br>申し込                     | 「<br>(届出者) <i>t</i><br>み一覧が表示                                | ∾らの<br>えされます。                 | <b>表示件数</b> 20作           | CSV出力          |
| □ 整理番号                                                                     | 氏名/法人名                                 | 様式Ver 様式                        | ID 様式名                                                       | E                             | 申込日時                      | 処理             |
| 026703937525                                                               | 埼玉県庁                                   | 1 1                             | 4081 国土法届出(国土利用<br>地売買等届出)(令利                                | 3計画法に基づく土 20<br>17年7月1日以降) 13 | 25年06月20日<br>時27分         | 未処理            |
| 001658175699                                                               | 埼玉県庁                                   | 1                               | 3010 国土法届出(国土利用<br>地売買等届出)                                   | ]計画法に基づく土 20<br>13            | 125年02月19日<br>1時38分       | 強制完了           |
| 773034620227                                                               | 埼玉県庁                                   | 1 1                             | 3010 国土法届出(国土利用<br>地売買等届出)                                   | l計画法に基づく土 20<br>13            | 25年01月30日<br>時32分         | 強制完了           |
| 677556109673                                                               | 埼玉県庁                                   | 処理を行                            | う任意の申込                                                       | をクリッ                          | <b>りします</b>               | o <sub>7</sub> |
| 087767073061                                                               | 埼玉県庁                                   | 1 1                             | 2909 国土法届出(国土利用<br>地売買等届出)修正育                                | l計画法に基づく土 20<br>j 17          | 25年01月21日<br>時03分         | 強制完了           |
|                                                                            |                                        |                                 | 1                                                            |                               | 表示件数 20件                  | 50件 100件       |

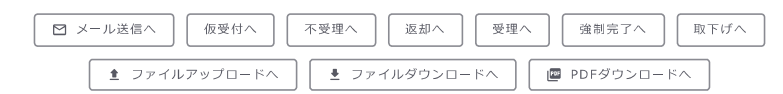

電子申請サービス(職員側)

 【システム操作に関する】お問合わせ職員向けヘルプデスク 固定電話ヘルプデスク
 TEL:0120-464-119
 (平日9:00-17:00年末年始除く) 携帯電話ヘルプデスク
 TEL:0570-041-001(有料)

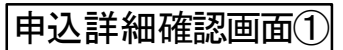

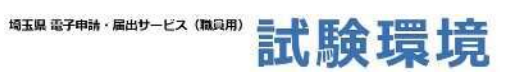

ログインID : **113838** 

|                      |                                                                   |           |                   | [→ ログアウ       | ・ト 🗣 パスワード   | 変更    |
|----------------------|-------------------------------------------------------------------|-----------|-------------------|---------------|--------------|-------|
| 申込受付 委任社             | 犬受付 様式管理                                                          | 定型項目管理    | 定型メール             | /管理           | 職員コミュニティ     |       |
|                      | ⑤由込内窓の詳細                                                          | を確認っ      | オスニト              | ができ           |              |       |
| コン計社                 |                                                                   |           |                   | <u> </u>      |              | ۩     |
| 様式名                  | 国土法届出(国土利用計画法に基づく土地売買等                                            | 爭届出)(令和7年 | 7月1日以降)           |               |              |       |
| アカウント種別              | 個人                                                                |           |                   |               |              |       |
| 整理番号                 | 026703937525                                                      |           |                   |               |              |       |
| 連絡先                  |                                                                   | <u>م</u>  |                   |               | 、ト毎別         |       |
| 申込回線                 | 利用者からの申込(インターネット)                                                 | 0         | 整理番号              |               |              | し、    |
| 処理状況                 | 未処理                                                               |           | 処理状況              | 寺ぞ唯詞          | <u>89952</u> | かじさより |
| 利用者最終照会日時            |                                                                   |           |                   |               |              |       |
| 処理履歴                 |                                                                   |           |                   |               |              |       |
| 日時                   | 操 <i>作</i>                                                        |           | 担当者II             |               | 担当者名         |       |
| 2025年06月20日13時27分59秒 | 申込                                                                |           |                   |               |              |       |
| 伝達事項                 |                                                                   |           |                   |               |              |       |
| 日時                   |                                                                   | 内容        |                   |               |              |       |
| 申込内容                 |                                                                   |           |                   |               | 申込内容印        | (F)   |
| 権利取得者 (譲受人)          | 埼玉県庁                                                              |           |                   |               |              |       |
| 権利取得者(譲受人)住所         | 埼玉県さいたま市浦和区高砂3-15-1                                               |           |                   |               |              |       |
| 担当者氏名                | 埼玉 太郎                                                             |           |                   |               |              |       |
| 電話番号                 | 0488302111                                                        |           | 申込内容を<br>込で添付の    | と確認す<br>Dあった  | ることがで        | できます。 |
| メールアドレス              | saitamatarou@pref.saitama.lg.jp                                   |           | ンクをクリ<br>図するこう    | ノックす<br>- ができ | ることで         |       |
| 土地売買等届出書             | <u>土地売買等届出書.xlsx</u> サニタイズ済です。<br><u>土地売買等届出書.xlsx.pdf</u> (PDF版) |           | <u>10 7 0 C C</u> | _15 . C C     | <u>57</u> 0  |       |
| 契約書等の写し              | <u>契約書の写し.pdf</u> サニタイズ済です。                                       | 1         |                   |               |              |       |
| 位置図                  | <u>位置図_pdf</u> サニタイズ済です。                                          | 1         |                   |               |              |       |
| 周辺状況図                | <u>周辺状況図.pdf</u> サニタイズ済です。                                        |           |                   |               |              |       |
| 形状図                  | <u>形状図.pdf</u> サニタイズ済です。                                          | 1         |                   |               |              |       |
| その他参考となる資料1          | <u>委任状.pdf</u> サニタイズ済です。                                          | 1         |                   |               |              |       |
| その他参考となる資料 2         | <u>(別紙)その他土地一覧.pdf</u> サニタイズ済です。                                  | 1         |                   |               |              |       |
| その他参考となる資料3          | <u>(別紙)国内連絡先_pdf</u> サニタイズ済です。                                    | 1         |                   |               |              |       |
| その他参考となる資料4          | <u>(別紙)共有者一覧 pdf</u> サニタイズ済です。                                    | 1         |                   |               |              |       |
|                      |                                                                   | 1         |                   |               |              |       |

アップロードファイル

| ファイル1        |                                                                                                    |
|--------------|----------------------------------------------------------------------------------------------------|
| ファイル2        |                                                                                                    |
| ファイル3        |                                                                                                    |
|              | アップロードする                                                                                                    |
| ② 添付ファイルは一度パ | <b>《ソコンに保存してから開くようにしてください。</b>                                                                                                    |
| 備考           | 備考を書く                                                                                                    |
| 伝達事項         | 伝達事項記入<br>伝達事項記入<br>伝論専項入力後は、中課者務の中込詳細価面に表示されます。                                                                                      |
|              | -覧へ戻る メール送信へ進む パスワード再送信へ進む     不受理へ進む 返却へ進む 受理へ進む 強制完了へ進む 振り分け転送へ進む                                                                   |
|              | ⑧申込内容に応じてクリックし、処理を行います。<br>申込内容に問題がない場合、「受理へ進む」を<br>クリックします。                                                                          |
|              | 洗帝電話へルファスジ<br>T E L :0570-041-001(有料)<br>(平日 9:00~17:00 年末年始除く)<br>F A X :06-6455-3268<br>電子メール: help-shinsei-saitama@apply.e-tumo.jp |

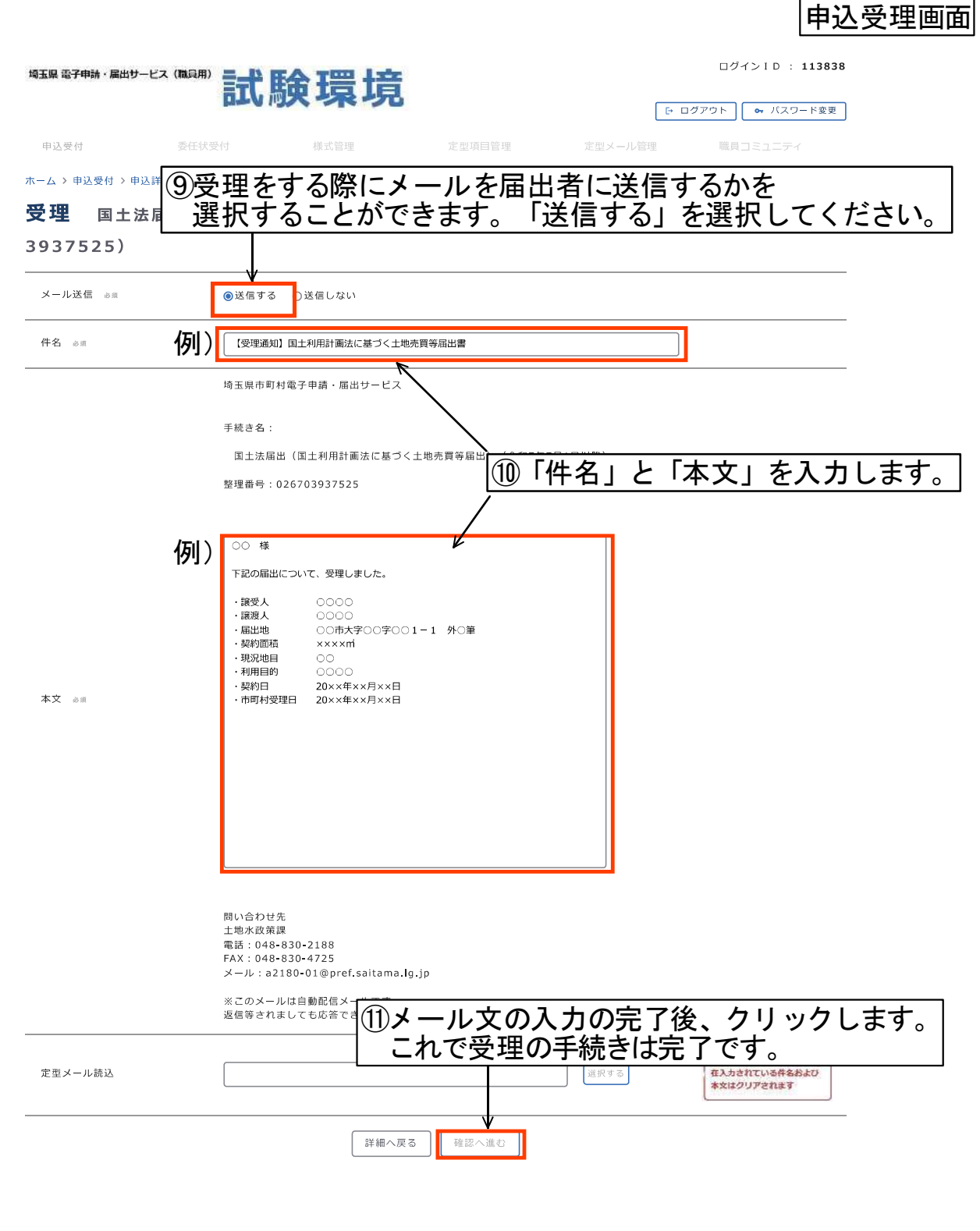

電子申請サービス(職員側)

 【システム操作に関する】お問合わせ職員向けヘルプデスク 固定電話ヘルプデスク TEL:0120-464-119
 (平日9:00~17:00年未年始除く) 携帯電話ヘルプデスク
 TEL:0570-041-001(有料)
 (平日9:00~17:00年未年始除く) FAX:06-6455-3268
 電子メール:help-shinsei-saitama@apply.e-tumo.jp